# **Slack**の使用方法

## 第32回三重県理学療法士学会

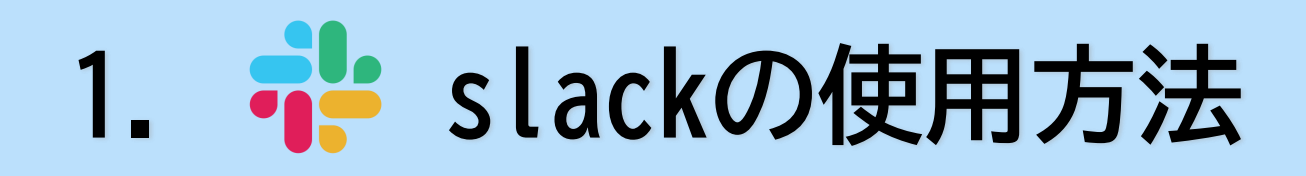

●第32回三重県理学療法学会では、各講演および演題の視聴を参加登録者に限定すること、および、 一般演題の質問受付けを目的に"slack"というコミュニケーションツールを使用します。

●お手数ですが、本マニュアルをご確認の上、 "slack"へのご登録をお願いします。

1.招待メールを確認

事前参加登録者に、"slack"への招待メールが送信されます。(※日程未定)

第32回三重県理学療法学会 参加者の皆様 こちらは第32回三重県理学療法学会のslackの招待メールです。 下記のURLからslackにご参加ください。 https://join.slack.com/tl/3<sup>5</sup>Ham3324Shume\_\_https://join.slack.com/tl/3<sup>5</sup>Ham3324Shume\_\_https://join.slack.com/tl/3<sup>5</sup>Ham3324Shume\_\_https://join.slack.com/tl/3<sup>5</sup>Ham3324Shume\_\_https://join.slack.com/tl/3<sup>5</sup>Ham3324Shume\_\_https://join.slack.com/tl/3<sup>5</sup>Ham3324Shume\_\_https://join.slack.com/tl/3<sup>5</sup>Ham3324Shume\_\_https://join.com/tl/3<sup>5</sup>Ham3324Shume\_\_https://join.slack.com/tl/3<sup>5</sup>Ham3324Shume\_\_https://join.slack.com/tl/3<sup>5</sup>Ham3324Shume\_\_https://join.slack.com/tl/3<sup>5</sup>Ham3324Shume\_\_https://join.slack.com/tl/3<sup>5</sup>Ham3324Shume\_\_https://join.slack.com/tl/3<sup>5</sup>Ham3324Shume\_\_https://join.slack.com/tl/3<sup>5</sup>Ham3324Shume\_\_https://join.slack.com/tl/3<sup>5</sup>Ham3324Shume\_\_https://join.slack.com/tl/3<sup>5</sup>Ham3324Shume\_\_https://join.slack.com/tl/3<sup>5</sup>Ham3324Shume\_\_https://join.slack.com/tl/3<sup>5</sup>Ham3324Shume\_\_https://join.slack.com/tl/3<sup>5</sup>Ham3324Shume\_\_https://join.slack.com/tl/3<sup>5</sup>Ham3324Shume\_\_https://join.slack.com/tl/3<sup>5</sup>Ham3324Shume\_\_https://join.slack.com/tl/3<sup>5</sup>Ham334Shume\_\_https://join.slack.com/tl/3<sup>5</sup>Ham334Shume\_\_https://join.slack.com/tl/3<sup>5</sup>Ham334Shume\_\_https://join.slack.com/tl/3<sup>5</sup>Ham334Shume\_\_https://join.slack.com/tl/3<sup>5</sup>Ham334Shume\_\_https://join.slack.com/tl/3<sup>5</sup>Ham334Shume\_\_https://join.slack.com/tl/3<sup>5</sup>Ham334Shume\_\_https://join.slack.com/tl/3<sup>5</sup>Ham334Shume\_\_https://join.slack.com/tl/3<sup>5</sup>Ham334Shume\_\_https://join.slack.com/tl/3<sup>5</sup>Ham334Shuma34Shuma34Shuma34Shuma34Shuma34Shuma34Shuma34Shuma34Shuma34Shuma34Shuma34Shuma34Shuma34Shuma34Shuma34Shuma34Shuma34Shuma34Shuma34Shuma34Shuma34Shuma34Shuma34Shuma34Shuma34Shuma34Shuma

●左図のような小体メールが、事務局から届 きますので、URLをクリックしてください。

### 2. "slack" への登録を行う。

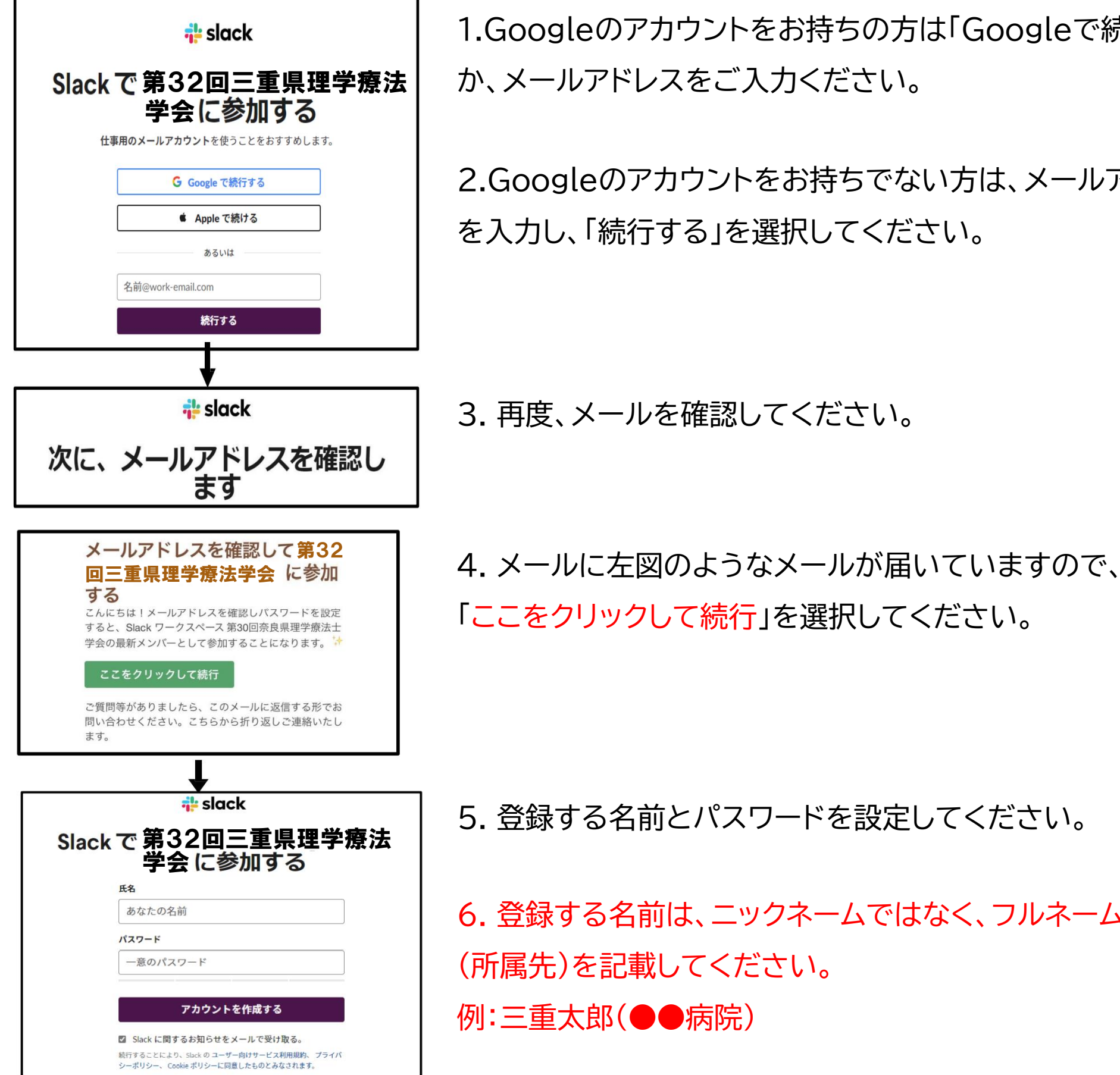

1.Googleのアカウントをお持ちの方は「Googleで続行する」 か、メールアドレスをご入力ください。

2.Googleのアカウントをお持ちでない方は、メールアドレス を入力し、「続行する」を選択してください。

3. 再度、メールを確認してください。

「ここをクリックして続行」を選択してください。

5. 登録する名前とパスワードを設定してください。

6. 登録する名前は、ニックネームではなく、フルネームおよび (所属先)を記載してください。 例:三重太郎(●●病院)

### 3. 登録完了

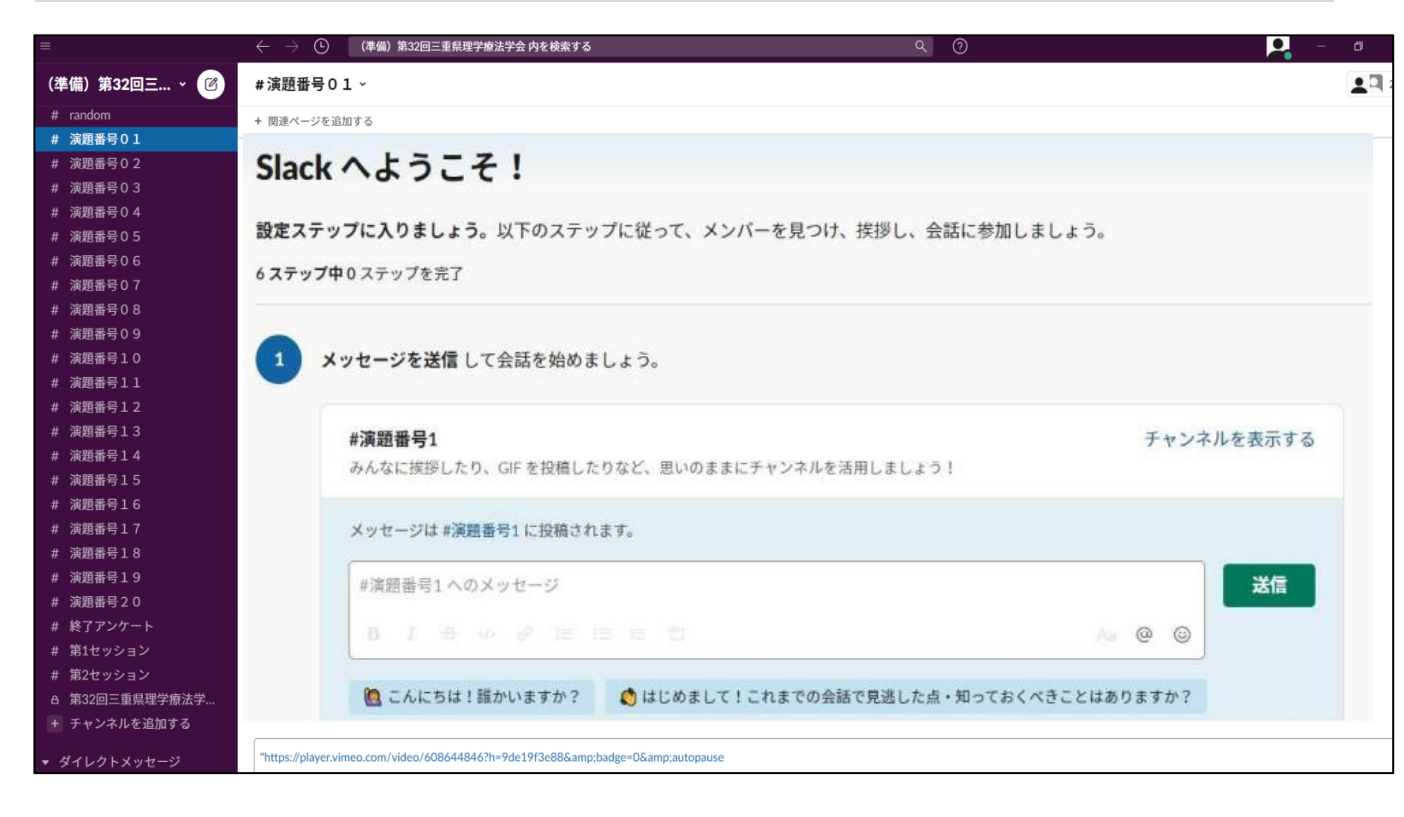

●登録が完了すると、左図のような "slack"の画面が表示されます。

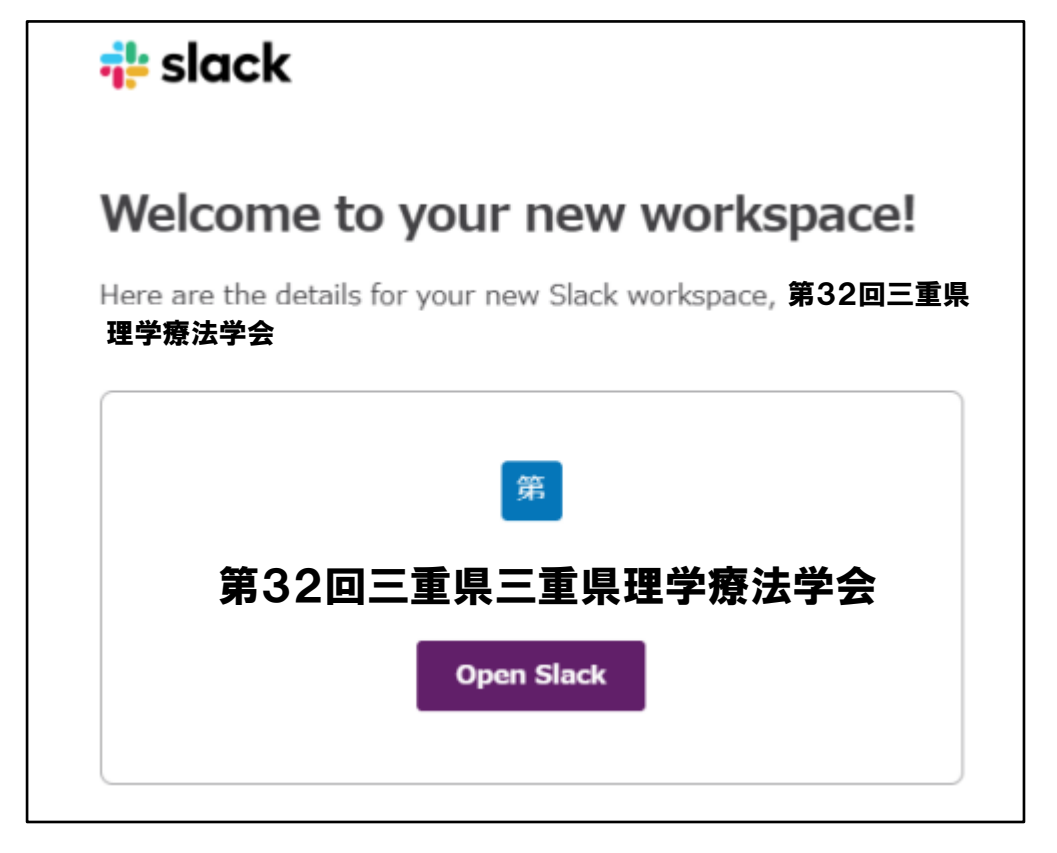

●ブックマークへ登録されるか、メールに再度、左図のよう なメールが届いていますので、そちらから"slack"にログイ ン可能です。

4. ユーザー名を変更する

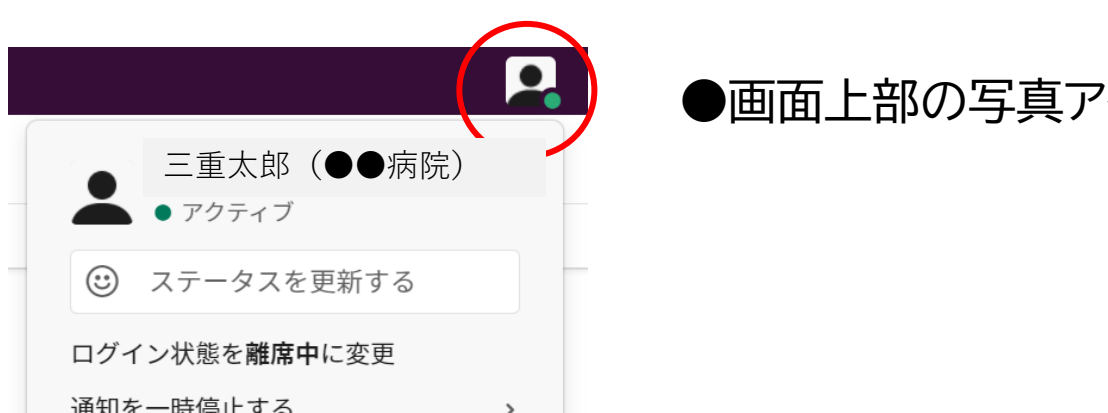

●画面上部の写真アイコンをクリック

| 🔞 プロフィールを編集               |
|---------------------------|
| プロフィールを表示する               |
| 環境設定                      |
| ダウンロード済みアイテム Ctrl+Shift+J |
| 以下からサインアウト : (準備)第32      |

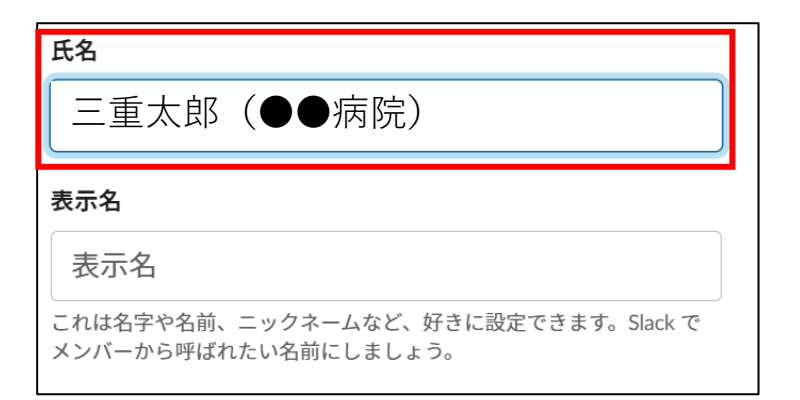

### ●「プロフィールを編集」を選択し、クリック

## ●氏名のところにフルネーム(所属先)を記載してください。 例:三重太郎(●●病院)

### -般演題 事前視聴・質問 (2/7~2/12) 2.

1. Web開催サイト"slack"の、チャンネル欄から視聴するチャンネル番号をクリックする。

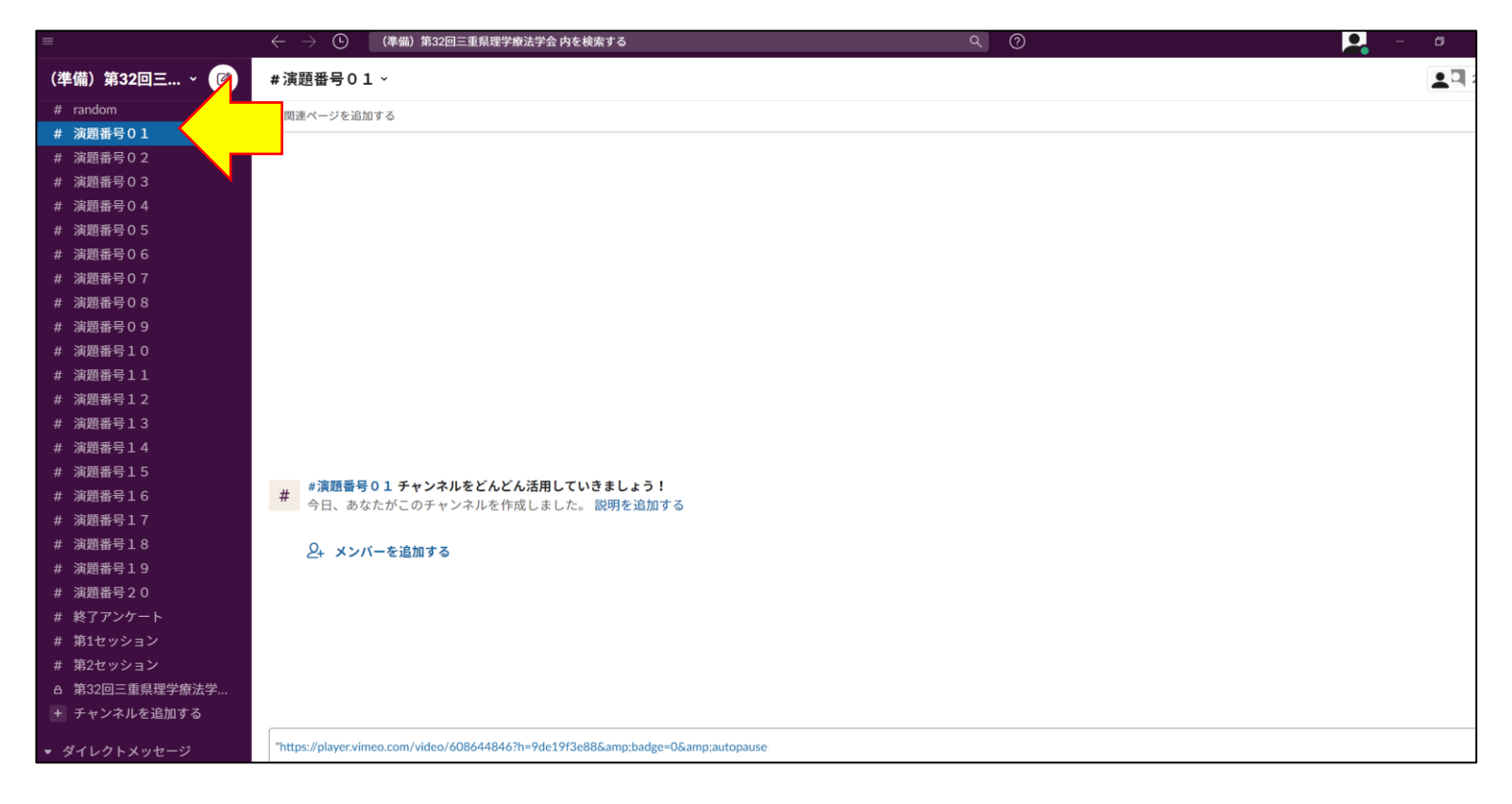

2. 演題番号チャンネルの中にあるURLをクリックし、演題を視聴する。

| =              | $\leftarrow \rightarrow$ © | ) (準備)第32回三重県理学療法学会内を検索する 🤍 ⊘                              | <b></b> | <b>0</b> |
|----------------|----------------------------|------------------------------------------------------------|---------|----------|
| (準備)第32回三… ~ 🕜 | #演題番号0                     | 01~                                                        |         |          |
| # random       | + 関連ページを追                  | を追加する                                                      |         |          |
| # 演題番号01       |                            |                                                            |         |          |
| # 演題番号02       |                            |                                                            |         |          |
| # 演題番号03       |                            |                                                            |         |          |
| # 演題番号04       |                            |                                                            |         |          |
| # 演題番号05       |                            |                                                            |         |          |
| # 演題番号06       |                            |                                                            |         |          |
| # 演題番号07       |                            |                                                            |         |          |
| # 演題番号08       |                            |                                                            |         |          |
| # 演題番号09       |                            |                                                            |         |          |
| # 演題番号10       |                            |                                                            |         |          |
| # 演題番号11       |                            |                                                            |         |          |
| # 演題番号12       |                            |                                                            |         |          |
| # 演題番号13       |                            |                                                            |         |          |
| # 演題番号14       |                            |                                                            |         |          |
| # 演題番号15       |                            |                                                            |         |          |
| # 演題番号16       | # # 漢題蕾考                   | 雪号の1 ナヤンズルをとんとんさ用していきましょう!<br>あたたが、ロイエッシュルを作成!ました。影明を追加すス  |         |          |
| # 演題番号17       | 7 1 ( 0)                   |                                                            |         |          |
| # 演題番号18       | P+ ×2                      | にノバーを追加する                                                  |         |          |
| # 演題番号19       | 21 1121                    |                                                            |         |          |
| # 演題番号20       |                            |                                                            |         |          |
| # 終了アンケート      |                            |                                                            |         |          |
| # 第1セッション      |                            |                                                            |         |          |
| # 第2セッション      |                            |                                                            |         |          |
| A 第32回三重県理学療法学 |                            |                                                            |         |          |
| + チャンネルを追加する   |                            |                                                            |         |          |
| ▼ ダイレクトメッセージ   | "https://player.vii        | r.vimeo.com/video/608644846?h=9de19f3e88&badge=0&autopause |         |          |

3. 質問は、チャンネル内の最下部のメッセージを入力し送信できます。【2月12日(土)12:00まで】 ※質問は参加者全員が閲覧できます。

| =                                                   | ← → ① (準備)第32回三重県理学療法学会 内を検索する                                         | ৫ | 📮 – ø 🗴      |
|-----------------------------------------------------|------------------------------------------------------------------------|---|--------------|
| (準備)第32回三… ~ 🕜                                      | # 演題番号01~                                                              |   | 2 2          |
| @ メンション&リアクション<br>β ブックマーク<br>& Slack コネクト<br>: その他 | + 関連ページを追加する                                                           |   |              |
| ▼ チャンネル<br># general<br># random                    |                                                                        |   |              |
| # 演題番号01<br># 演題番号02<br># 演題番号03                    |                                                                        |   |              |
| # 演題番号04<br># 演題番号05<br># 演題番号06<br># 演題番号07        |                                                                        |   |              |
| # 演題番号08<br># 演題番号09<br># 演題番号10                    | # <b>演題番号 0 1 チャンネルをどんどん活用していきましょう!</b> 今日、あなたがこのチャンネルを作成しました。 説明を追加する |   |              |
| # 演題番号11<br># 演題番号12<br># 演題番号13<br># 演題番号14        | <i>Q</i> + メンバーを追加する                                                   |   |              |
| # 演題番号15<br># 演題番号16<br># 演題番号17                    |                                                                        |   |              |
| # 減距番号18<br># 減題番号19<br># 減題番号20<br># 終了アンケート       | #演題番号01にメッセージを送信する                                                     |   | Aa @ © 0 > - |

### 質疑応答につきましては、学会当日(2月13日)に行います。

# 3. 学会当日(2/13) 第1会場の視聴方法

● 第1会場はzoomウェビナーを用いたライブ配信形式で行います。

● マニュアルを参考にzoomを学会当日までにインストールしてください。

### 第1会場への参加方法

第1会場への参加は、"slack"の第1会場チャンネルを選択し、記載されているURLからご参加ください。

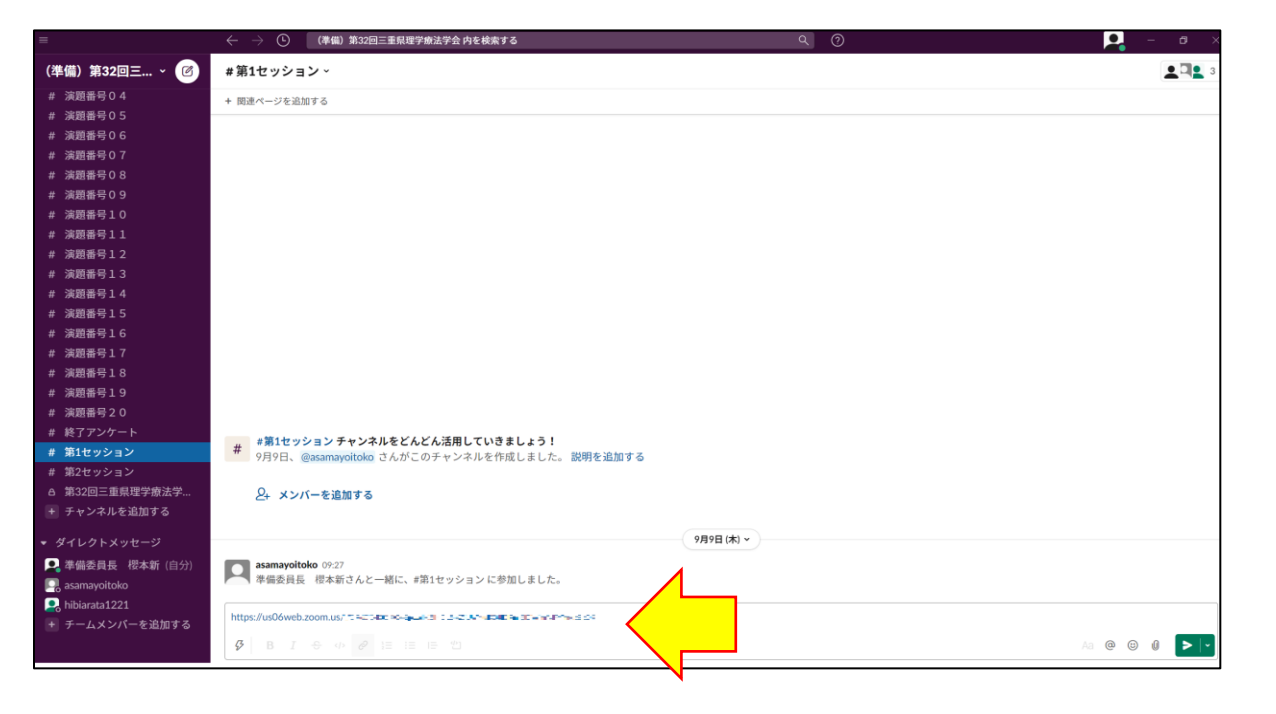

### 第1会場 zoomアプリから参加する方法

"slack"の第1会場チャンネルを選択し、記載されているミーティングID・パスコードをzoomアプリの参加画面から入力してご参加いただけます。

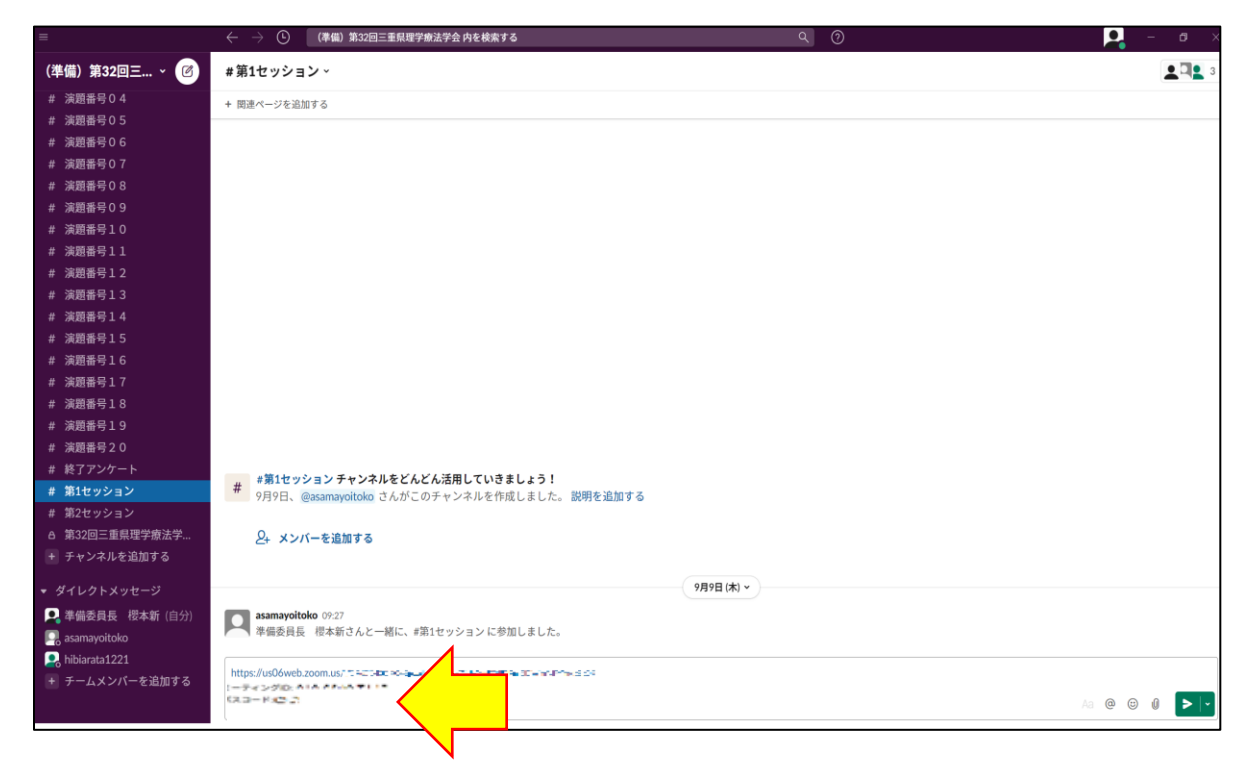

## Zoomアプリを立ち上げて、参加をクリックミーティ

新規ミーティング ~

19

スケジュール

+

参加

↑

画面の共有

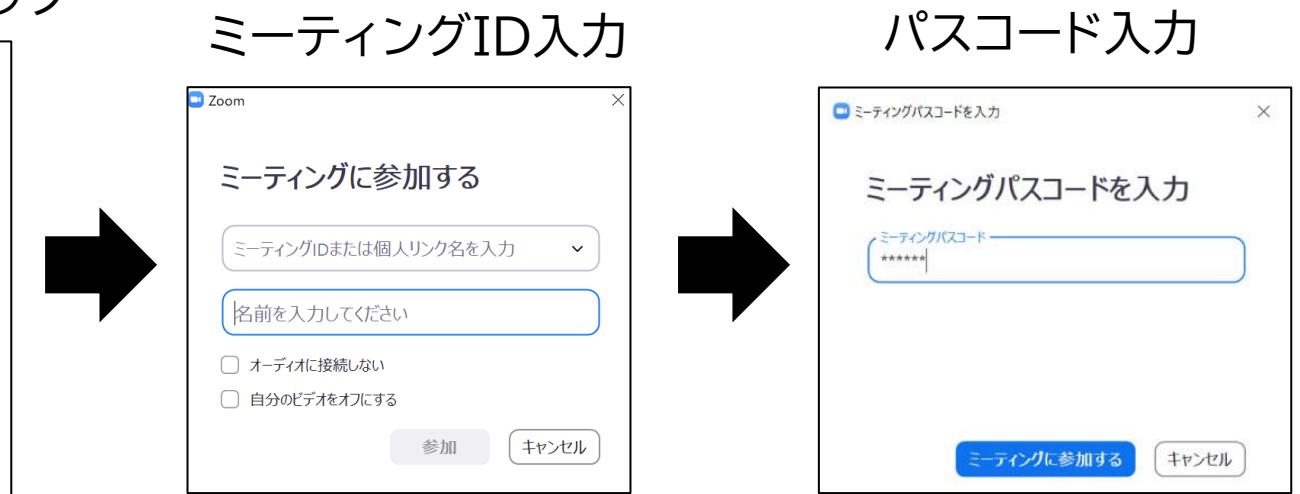

### お願い:視聴中はカメラをオフ、ミュートでお願いします。

🔁 カレンダーの追加

# 第1会場(Zoom ウェビナー)の質問方法

●三重県士会企画、特別講演、教育講演では zoom ウェビナーを用いて開催いたします。

### 1. 口頭での質問

●「手を挙げる」ボタンを押してください。

司会者よりお名前をお呼びしますので,お顔出しの場合には、 「パネリストとして参加」ボタンをクリックし、画面左下のマイ クとビデオをオンにしていただきます。

お顔が画面に表示されましたらご質問をお願いいたします.

視聴者のままで音声のみの参加の場合(ビデオを表示されま せん)マイクのみをオンにして、ご質問をお願いいたします。

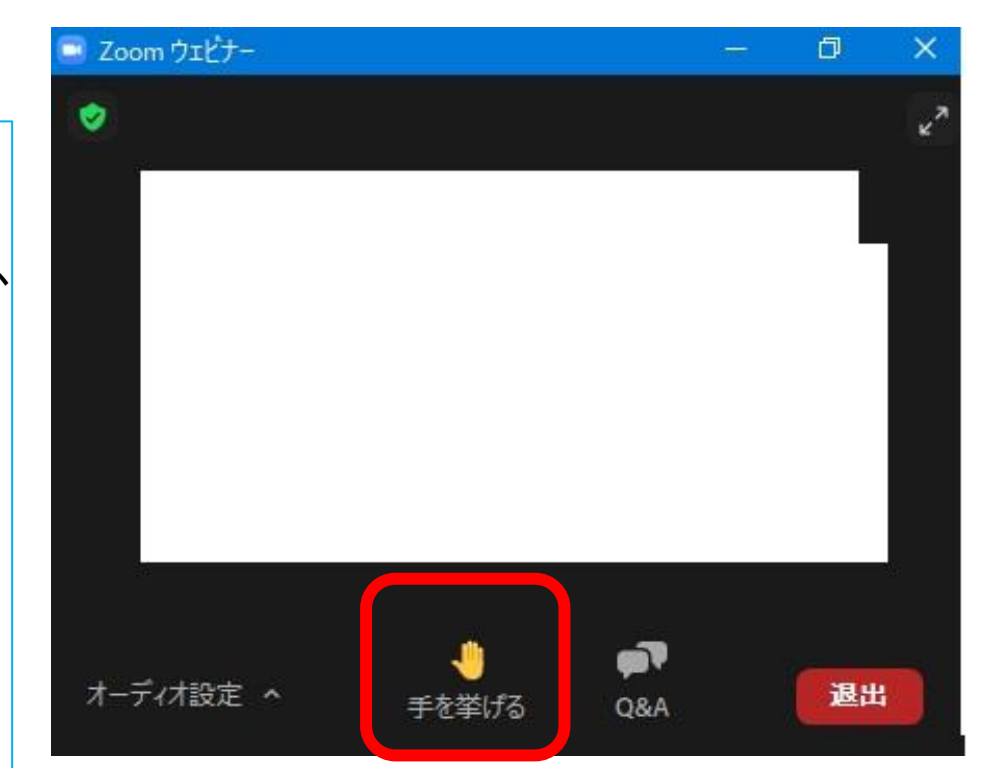

### 2.テキスト入力による質問の場合

「Q&A」ボタンを押してください。

Q&A画面に、「講師氏名」「質問内容」「質問者の所属・氏名」 を明記し、送信ボタンを押してください。

座長が質問を代読いたします。

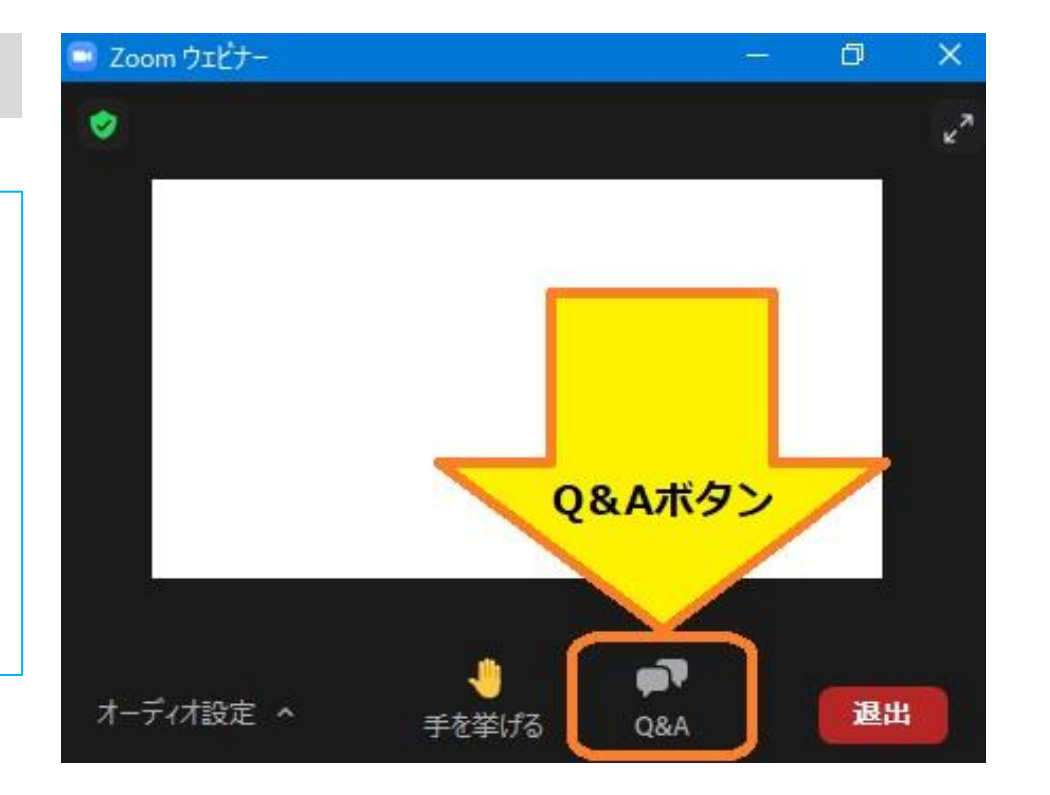

# 5. 学会当日(2/13) 第2・3会場の視聴方法

● 第2・3会場はzoomを用いたライブ配信形式で行います。

マニュアルを参考にzoomを学会当日までにインストールしてください。

第2・3会場への参加方法

第2会場への参加は、"slack"の第2・3会場チャンネルを選択し、記載されているURLからご参加ください。

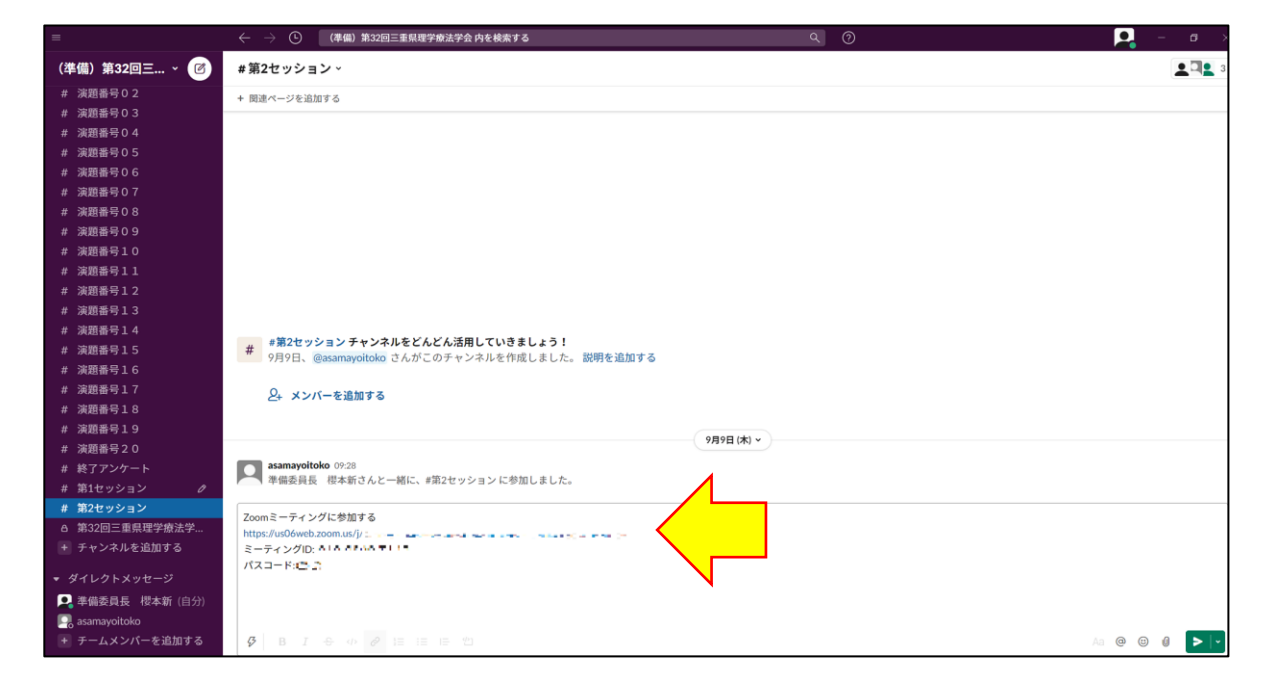

### 第2・3会場 zoomアプリから参加する方法

"slack"の第2・3会場チャンネルを選択し、記載されているミーティングID・パスコードをzoomアプリの参加 画面から入力してご参加いただけます。

| =           | ← → ③ (準備)第32回三重県理学療法学会 内を検索する                                                    | ৫ 🧿        | 🔍 – a >        |
|-------------|-----------------------------------------------------------------------------------|------------|----------------|
| (準備)第32回三 🕜 | #第2セッション、                                                                         |            | <b>2 1 2</b> 3 |
| # 演題番号02    | + 関連ページを追加する                                                                      |            |                |
| # 演題番号03    |                                                                                   |            |                |
| # 演題番号04    |                                                                                   |            |                |
| # 演題番号05    |                                                                                   |            |                |
| # 演題番号06    |                                                                                   |            |                |
| # 演題番号07    |                                                                                   |            |                |
| # 演題番号08    |                                                                                   |            |                |
| # 演題番号09    |                                                                                   |            |                |
| # 演題番号10    |                                                                                   |            |                |
| # 演題番号11    |                                                                                   |            |                |
| # 演題番号12    |                                                                                   |            |                |
| # 演題番号13    |                                                                                   |            |                |
| # 演題番号14    |                                                                                   |            |                |
| # 演題番号15    | # # ##2セッションナヤンネルをとんとん活用していざましょう!<br>9月9日、@asamavoitoko さんがこのチャンネルを作成しました。説明を追加する |            |                |
| # 演題番号16    |                                                                                   |            |                |
| # 演題番号17    | ♀+ メンバーを追加する                                                                      |            |                |
| # 演題番号18    |                                                                                   |            |                |
| # 演題番号19    |                                                                                   |            |                |
| # 演題番号20    |                                                                                   | 7H7E (A) * |                |
| # 終了アンケート   | asamayoitoko 09:28<br>後藤禾島長 調子紙さんと一様に #第2おみとうとに参加しました                             |            |                |

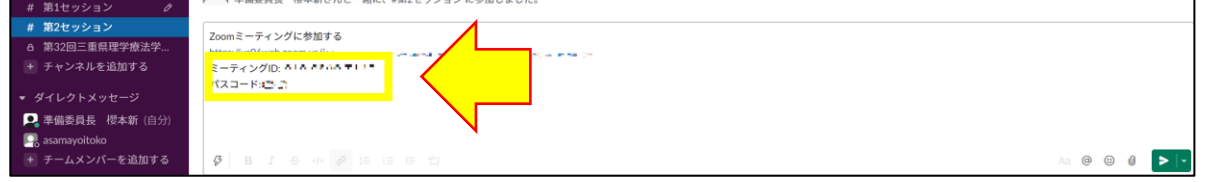

### Zoomアプリを立ち上げて、参加をクリック パスコード入力 ミーティングID入力 💷 Zoom □ ミーティングバスコードを入力 ミーティングに参加する ミーティングパスコードを入力 + ミーティングパスコード・ ミーティングIDまたは個人リンク名を入力 $\sim$ \*\*\*\*\* 新規ミーティング ~ 参加 名前を入力してください 🗌 オーディオに接続しない 19 1 ○ 自分のビデオをオフにする 🔁 カレンダーの追加 参加 キャンセル ーティングに参加する キャンセル スケジュール 画面の共有

お願い:視聴中はカメラをオフ、ミュートでお願いします。

6. オンデマンド視聴方法 (2/14~2/20)

● オンデマンド視聴は"slack" から視聴いただけます。

● 各講演および各演題のチャンネルからご視聴ください。(視聴のみで質問は受付終了です)

●各チャンネル内に記載されているURLからご視聴ください。

視聴方法

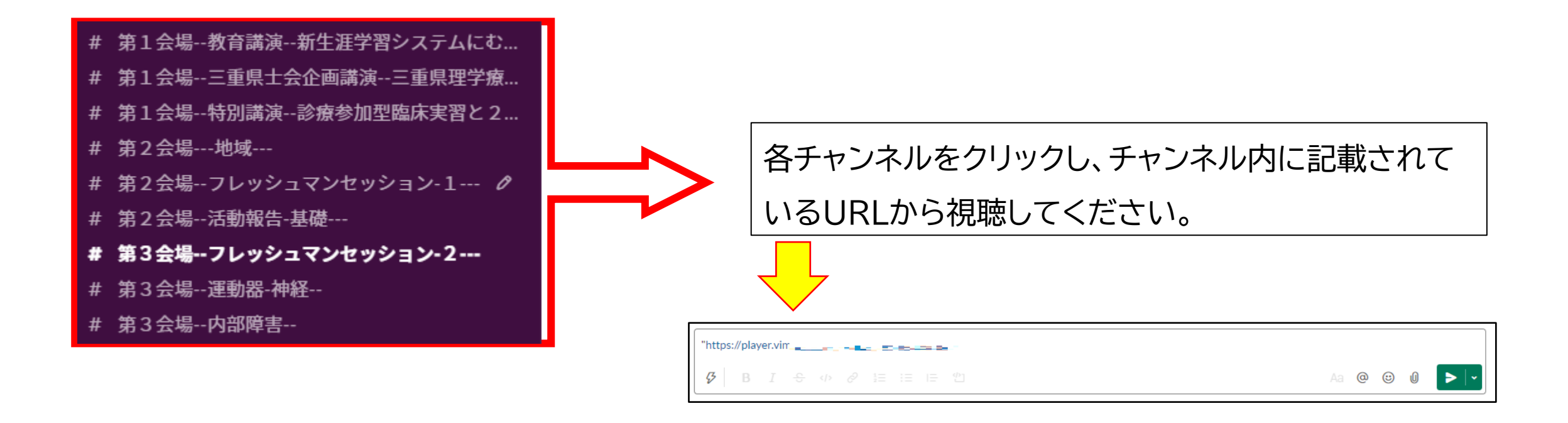

終了後 アンケート

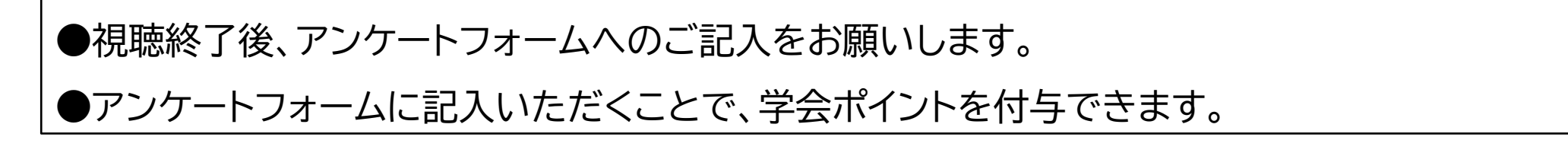

Λ

### # 終了アンケート

- # 第1会場--教育講演--新生涯学習システムにむ...
- # 第1会場--三重県士会企画講演--三重県理学療...
- # 第1会場--特別講演--診療参加型臨床実習と2...
- # 第2会場---地域---
- # 第2会場--フレッシュマンセッション-1--- ∂
- # 第2会場--活動報告-基礎---
- # 第3会場--フレッシュマンセッション-2---
- # 第3会場--運動器-神経--
- # 第3会場--内部障害--

●終了アンケートチャンネルをクリックし、アンケートフォームの URLのアンケートから入力をお願いします。

# 7. slack使用上の注意点

●演題に対する質問は、演題毎に設定されたチャンネル内で行ってください。

● "slack"のストレージは上限がありますので、文献ファイルなどのファイルの送付などは行わないで ください。

●先行研究等を紹介する場合には、URLリンクを送信してください。

●参加者の表情が見えないものとなるため、特に建設的なディスカッションとなるよう十分にご注意く ださい。

●誹謗中傷、荒らし行為などを発見した場合、即座にその参加者が参加できない対応をさせていただき ます。

● "slack"での質疑応答期間は2月7日(火)~2月12日(土)12:00までですので、ご注意ください。